## How to Print the Benefits Participation Overview

In order to print a copy of your benefits selections for your records, you will need to use the "Participation Overview" link under the Benefits Enrollment Overview section in the SAP Self-Services module: CoSD My Services > Benefits > Participation Overview.

|                                 |     |                          |                   | Search for Services                |                    |  |
|---------------------------------|-----|--------------------------|-------------------|------------------------------------|--------------------|--|
| Benefits Enrollment<br>Overview |     | Enroll for your benefits | Instruction Links |                                    |                    |  |
| Participation Overview          | * * | Anytime Insurance        | *                 | Health Plan Terms & Conditions     | $\dot{\mathbf{x}}$ |  |
| FSA Claims                      | *   | Anytime Saving Plans     | $\Rightarrow$     | How to submit a FSA<br>DMV and DCC | $\dot{\pi}$        |  |
|                                 |     | Anytime Beneficiary      | *                 | reimbursement claim                |                    |  |
|                                 |     | Open Enrollment          | \$                |                                    |                    |  |
|                                 |     |                          |                   |                                    |                    |  |

Once in the Participation Overview, you will change the date to the effective date of the benefit plans that you would like to print. For instance, if you want to view the benefits selections that are currently in effect, you would enter today's date. If you have completed open enrollment for Fiscal Year 2018, for example, and would like a summary of your upcoming benefits selections, then you would enter **7/1/2017**, then click "Display." Once the desired data is displayed, you will select the print icon on the top right of the page to print. See screenshot below.

## SAN DIEGO Risk Management Department

|                    |               |         |                                       |                                   |                         |                    |                           |                       |                                    |                          | ê. 🖨                   | 0 |
|--------------------|---------------|---------|---------------------------------------|-----------------------------------|-------------------------|--------------------|---------------------------|-----------------------|------------------------------------|--------------------------|------------------------|---|
| atcesto            | Overview as o | 1.07010 | 017 (T) Dis                           | play                              |                         |                    |                           |                       |                                    |                          |                        |   |
| Plan Type          | Stats On      | Status  | Plan Name                             | Option                            | Credit Amount           | Coverage           | Dependents                | Primary Beneficiaries | Contingent Beneficiaries           | Pre-Tax Costs            | Post-Tax Costs         |   |
| Dredit<br>Plan     | 05/09/2016    | Current | Credit 100%<br>Payout                 |                                   | 536.65 USD<br>Bi-weekty |                    |                           |                       |                                    |                          |                        |   |
| Dental<br>Plans    | 05/09/2016    | Current | Concordia<br>DHMO<br>Cental Plan      | Dental HMO                        |                         | EE/Children Pretax | Noah Allen,<br>Evan Allen |                       |                                    | 9.15 USO B-<br>weekly    |                        |   |
| Nedical<br>Plans   | 05/09/2016    | Current | Sharp<br>Classic HMO<br>Med Plan      | Heath<br>Mantenance<br>Organizath |                         | EE/Children Pretax | Noan Allen,<br>Evan Allen |                       |                                    | 451.35 USD<br>Bi-weekily |                        |   |
| Vision<br>Plans    | 05/09/2016    | Current | COSO VSP<br>Vision                    | VPO Vision                        |                         | EE/Children Pretax | Noah Allen,<br>Evan Allen |                       |                                    | 4.96 USD 8-<br>weekly    |                        |   |
| Life-Basic<br>Term | 06/14/2016    | Current | Basic Life<br>Insurance               | Option 50,000                     |                         | 50,000.00 USD      |                           | Ryan Alten (100%)     | Noah Allen (50%), Evan Allen (50%) |                          |                        |   |
| 401(k)<br>Ptane    | 11/16/2016    | Current | 401(k)<br>Savings Plan                |                                   |                         |                    |                           | Ryan Allen (100%)     | Noah Allen (50%), Evan Allen (50%) | 200.00 USD<br>Bi-weekty  |                        |   |
| Er Addi<br>Plans   | 11/27/2009    | Current | CERS Add1<br>Contr-OMs<br>+7/1/09     |                                   |                         |                    |                           |                       |                                    |                          |                        |   |
| Actuary<br>Plans   | 11/27/2009    | Current | CERS<br>Actuary<br>Rate-ONs<br>+7/509 |                                   |                         |                    |                           |                       |                                    |                          |                        |   |
| CERS DB<br>Pans    | 11/27/2009    | Current | SDCERS<br>Active OMS<br>Here <7/509   |                                   |                         |                    |                           |                       |                                    |                          |                        |   |
| SPSP M<br>Plans    | 05/14/2016    | Current | SPSP<br>Mandatory<br>Plan             |                                   |                         |                    |                           | Ryan Allen (100%)     | Noah Allen (50%), Evan Allen (50%) |                          | 3.00000 % BH<br>week?y |   |
| SPSP V<br>Plans    | 05/14/2016    | Current | SPSP<br>Voluntary<br>Post 6/30/06     |                                   |                         |                    |                           | Ryan Allen (100%)     | Noan Allen (50%), Evan Allen (50%) |                          | 3.05000 % BH           |   |
| UAAL<br>Plans      | 07/01/2015    | Current | Fringe-CERS<br>UAAL United<br>Plan    | Option 01                         |                         |                    |                           |                       |                                    |                          |                        |   |
| Ratree             | 0509/2012     | Output  | Ratina                                | No Retires                        |                         |                    |                           |                       |                                    |                          |                        |   |